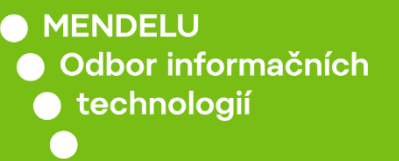

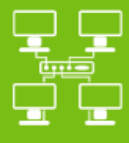

Sítě

# Připojení k Wi-Fi síti eduroam

Návod pro Android 13

Návod byl tvořen na zařízení OnePlus Nord2 5G

S verzí Android 13

tech.mendelu.cz

|             | 12:58                                        |               | 2/% |
|-------------|----------------------------------------------|---------------|-----|
| ←           | Wi-Fi                                        | <del>[]</del> | :   |
| Wi-         | Fi                                           |               | D   |
| Asi         | stent Wi-Fi                                  |               | >   |
| Ulož        | ené sítě                                     |               |     |
| (((:        | faro-free 2.4/5GHz<br>Žádné datové připojení |               | ()  |
| Dost        | tupné sítě                                   | Aktualizov    | vat |
| ((î;•       | DIRECT-WCNTB-P                               | ERNICARMIY    | ()  |
| (? <b>.</b> | eduroam 2.4/5GHz                             |               | i   |
| ((:         | mendelu-host 2.4/5                           | GHz           | ()  |
| ()<br>•     | Marecek                                      |               | ()  |
| Při         | dat síť                                      |               |     |
|             |                                              |               |     |

#### 

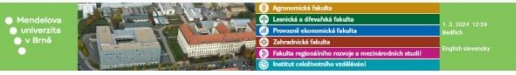

| 🕈 = Univerziti                                            | ní informační systém                                                                                                    |
|-----------------------------------------------------------|----------------------------------------------------------------------------------------------------|
| 4                                                         | Osobel elaministrativa<br>• Příklášení do osobel administrativy UIS • Návrol k prvnímu příklášení do UIS • Systémori interpitotí                                                                         |
|                                                           | Příjmací řízení<br>• Elektronická příhláška ke studiu na MENDELU • Výriledky příjřnacích zloudek • Návraška k přihlášce ke studiu na MENDELU                                                             |
| <u>;</u>                                                  | Informace o MENOELU<br>• Lidé na MENOELU • Ovéreri platnosti identifikačnich kavet • Pracovšíké • Tematické vyhledávání • Veřepij dokumentový server                                                     |
| 6                                                         | Sudijul informace<br>• Horronogram akademickalno roku • Studijul plany • Katalog předmělů • Disktronická studijul materály • Zahraněm dohody<br>• Závěněmě práce na MEMELU • Nozemy • Financovári studia |
| <u>}</u>                                                  | Védeké-výskumé informace<br>• Kosbovna • Pojeký • Publikace                                                                                                    |
|                                                           | Portal pracovních příběžbosti<br>- Registrace společnosti do portálu pracovních přiležilosti                                                                                                    |
|                                                           | O laformaðnin syndemu<br>- Dekumentase UKS - Časta kladeni ettalsky - Statistíky syntin UKS<br>- Uszhigiete a zavaddeni ettalfjöhla ínformaðalnika syntifikur na Valil univerzitið?                      |
| <ul> <li>English versio</li> <li>Slovenská ver</li> </ul> | ur of the inflamation system<br>zie informatiefels systemu (Bouel version)                                                                                                    |
|                                                           |                                                                                                    |

12

Do vyhledávače zadejte adresu is.mendelu.cz a přihlaste se do systému.

is.mendelu.cz

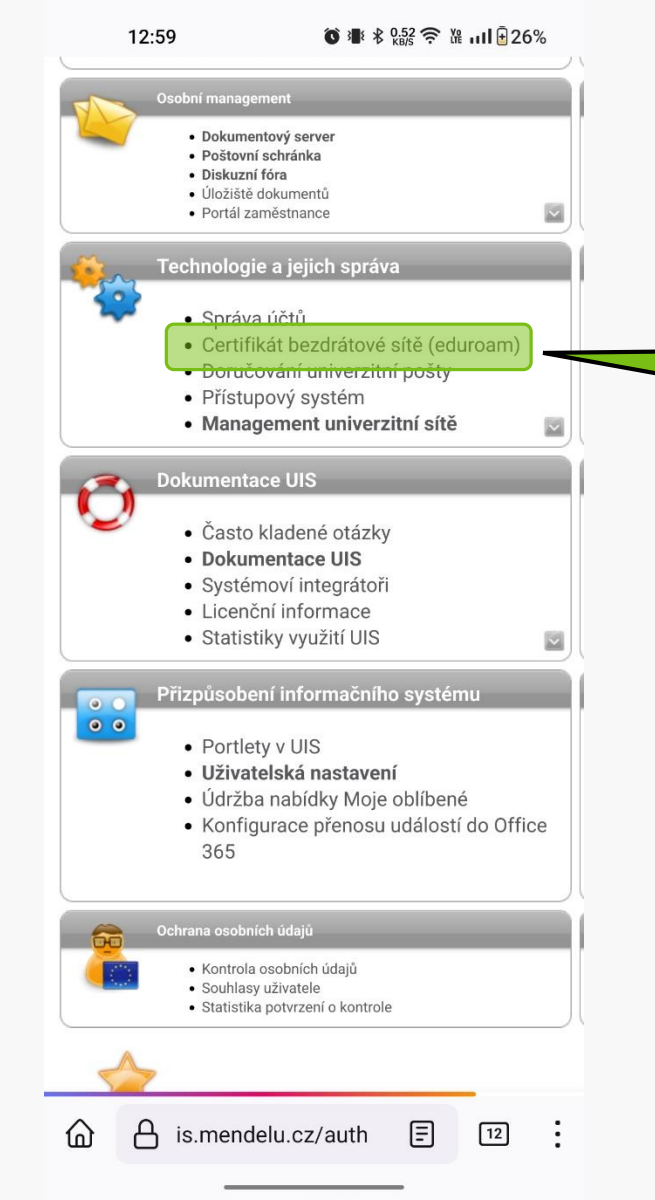

V záložce "Technologie a jejich správa" rozklikněte možnost: Certifikát bezdrátové sítě (eduroam)

|                                                                                   | 13:02                                                                                                    | © ≇ ≵ 0.23 奈 V                                                                                                    | ııl <b>⊡</b> 26%                               |                                                    |
|-----------------------------------------------------------------------------------|----------------------------------------------------------------------------------------------------|----------------------------------------------------------------------------------------------------|------------------------------------------------|----------------------------------------------------|
| a získa<br>eduroa<br>každý<br>certifik<br>součas<br>přístup<br>účtů v<br>sítě nas | at uživatelský cert<br>m s dobou platno<br>semestr je třeba<br>át). Vlastní přístup<br>mě ovlivněn ex<br>u na server "faro"<br>centrálním manage<br>ší univerzity. | ifikát pro WiF<br>osti půl roku<br>vygenerovat d<br>do sítě eduroa<br>xistencí povo<br>v evidenci Va<br>ementu počítad | i síť<br>nový<br>m je<br>blení<br>šich<br>čové |                                                    |
| Můžete<br><b>xproch</b><br>genero                                                 | e si vygenerovat nov<br><b>az</b> s délkou platnos<br>vání.                                                                                                    | ý certifikát pro<br>ti půl roku od o                                                                                   | uživatele<br>kamžiku                           | 1) Klikněte na možnost:<br>Vygenerovat certifikát. |
| Vygen                                                                             | erovat certifikát                                                                                                    |                                                                                                    |                                                | vygeneruje se nesio                                |
| v                                                                                 |                                                                                                    |                                                                                                    |                                                |                                                    |
| 2 Ko                                                                              | opírovat Vyhledat                                                                                                    | Vybrat vše                                                                                                    | nout.                                          |                                                    |
| Pro ins                                                                           | talaci uživatelského<br>beslo <b>iAi vdu 4 gar</b>                                                                                                    | o certifikátu pou                                                                                                    | iżijte                                         | 2) Heslo zkopírujte                                |
| <ul> <li>Stáh</li> </ul>                                                          | nou, živatelský zák                                                                                                    | d hí PKCS#12                                                                                                    | 2 (neboli                                      |                                                    |
| PFX)                                                                              | certifikát (použití: N                                                                                                    | VS Windows ->                                                                                                    | WiFi)                                          |                                                    |
| <ul> <li>Stáh</li> </ul>                                                          | nout uživatelský DE<br>žití: Lipux -> WiFi)                                                                                                    | R PKCS#12 cer                                                                                                    | tifikát                                        |                                                    |
| <ul> <li>Stáh</li> </ul>                                                          | nout uživatelský PE                                                                                                    | M PKCS#12 ce                                                                                                    | rtifikát                                       |                                                    |
| (použití: Linux -> WiFi)                                                          |                                                                                                    |                                                                                                    | 101.71                                         | 3) Kliknete pro staženi čertifikatu                |
| <ul> <li>Stan</li> <li>(pout</li> </ul>                                           | nout uzivatelsky PEI<br>žití: iPag -> WiFi)                                                                                                    | M PKCS#7 cert                                                                                                    | itikat                                         | (použití MS Windows -> WiFi)                       |
| <ul> <li>Stáh<br/>certi<br/>ověře</li> </ul>                                      | nout kořenový PKCS<br>fikační autority (pou<br>ení certifikátu)                                                                                                    | S#12 DER certif<br>užití: MS Windo                                                                                     | ïkát<br>ws ->                                  |                                                    |
| • Stan<br>certi<br>certi                                                          | fikační autority (pou<br>fikátu)                                                                                                    | ižití: Linux -> ov                                                                                                    | ěření                                          |                                                    |
| Pro ins                                                                           | talaci bezdrátové si                                                                                                    | ítě do prostřed                                                                                                    | í MS 🔹 🕈                                       |                                                    |
| ۵                                                                                 | A is.mendelu.cz                                                                                                    | /auth/v 🗐                                                                                                    | 12                                             |                                                    |

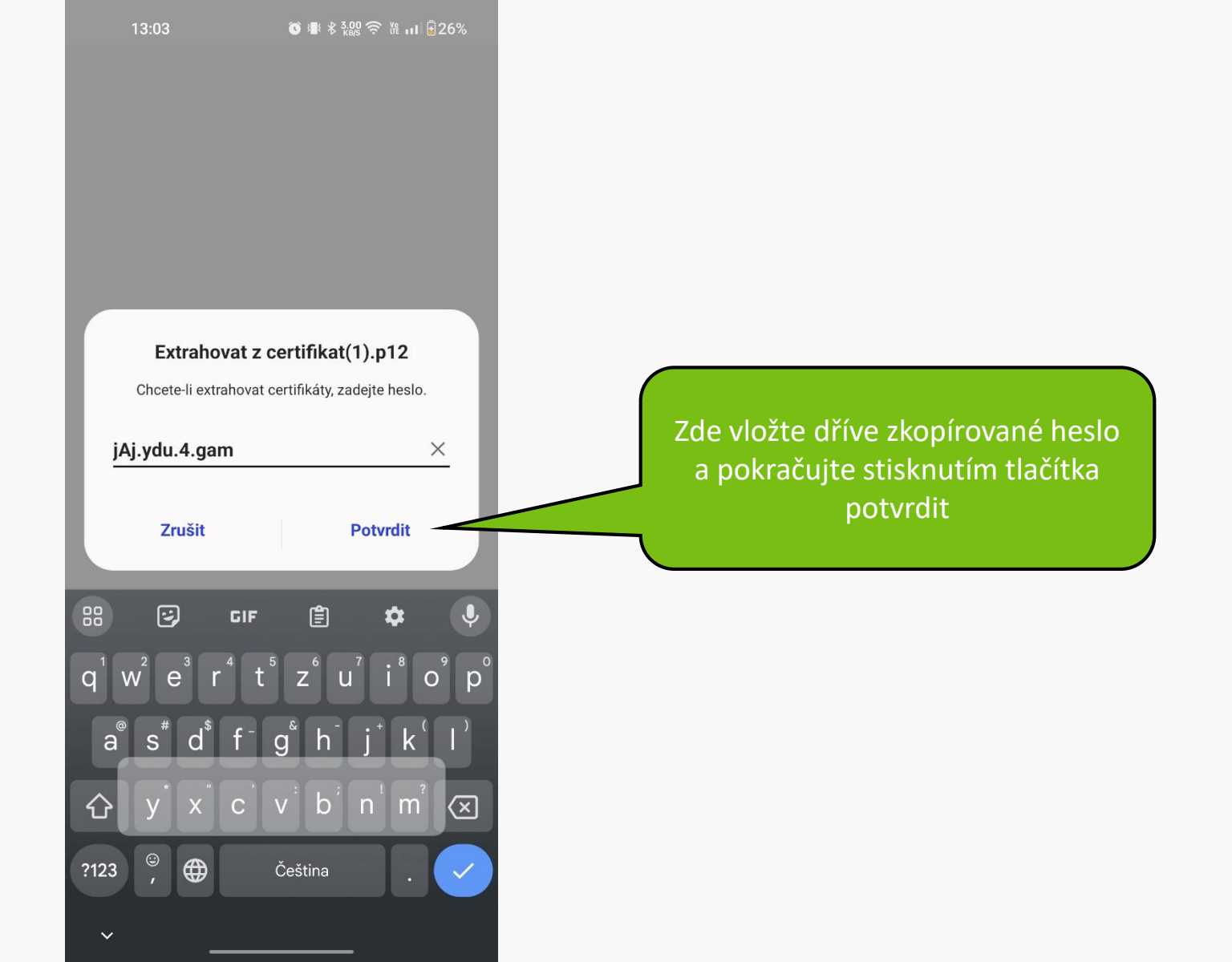

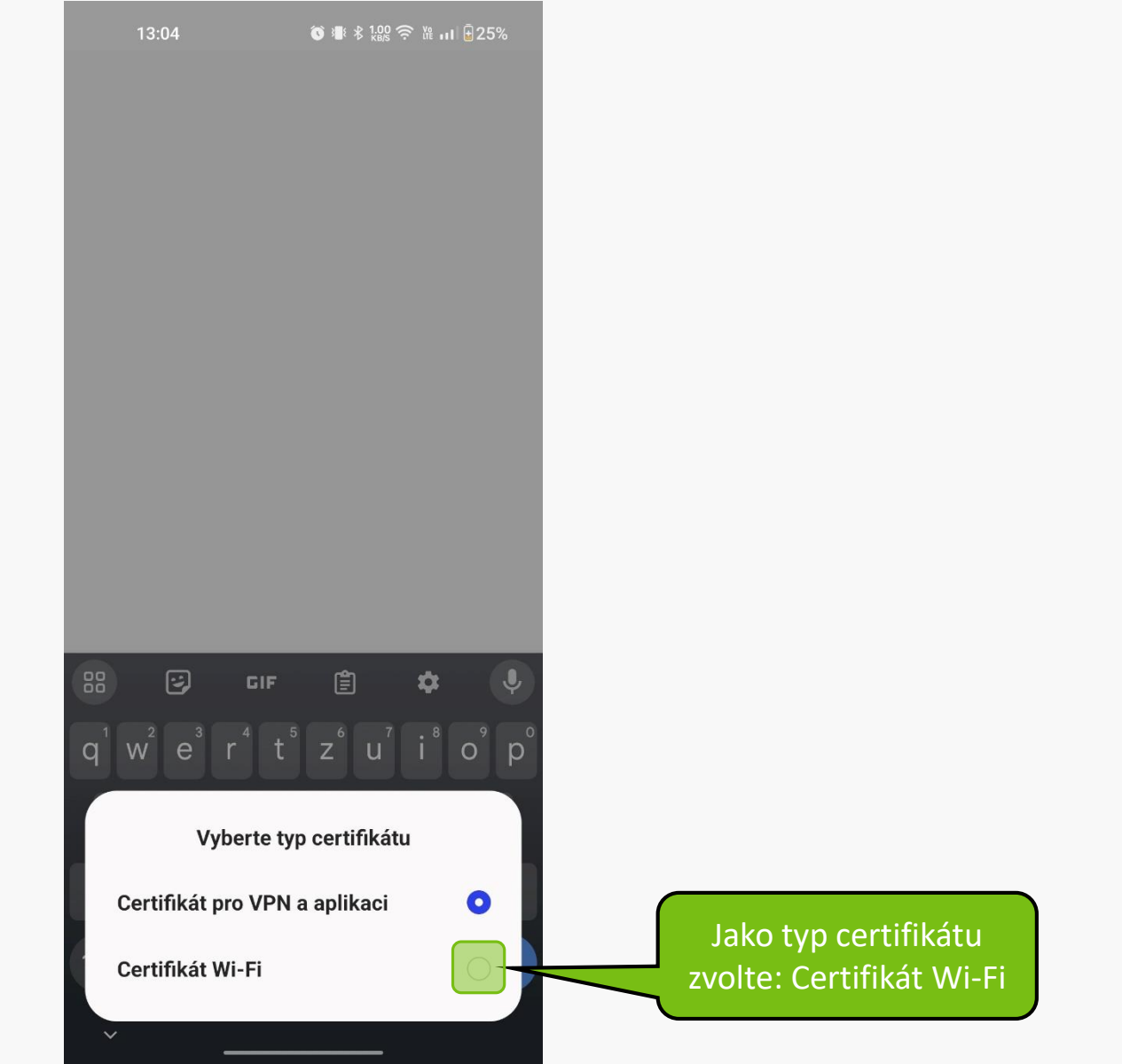

13:04

🏵 🛎 🕸 3.00 🛜 ໃజ் 📊 🗄 25%

a získat uživatelský certifikát pro WiFi síť eduroam s dobou platnosti půl roku (tzn. každý semestr je třeba vygenerovat nový certifikát). Vlastní přístup do sítě eduroam je současně ovlivněn existencí povolení přístupu na server "faro" v evidenci Vašich účtů v centrálním managementu počítačové sítě naší univerzity.

Můžete si vygenerovat nový certifikát pro uživatele **xprochaz** s délkou platnosti půl roku od okamžiku generování.

Vygenerovat certifikát

V tomto okamžiku existuje certifikát ze dne 1.3. 2024, který si můžete pomocí této aplikace stáhnout.

Pro instalaci uživatelského certifikátu použijte prosím heslo **jAj.ydu.4.gam** 

- <u>Stáhnout uživatelský základní PKCS#12 (neboli</u> <u>PFX) certifikát (použití: MS Windows -> WiFi)</u>
- Stáhnout uživatelský DER PKCS#12 certifikát (použití: Linux -> WiFi)
- Stáhnout uživatelský PEM PKCS#12 certifikát (použití: Linux -> WiFi)
- Stáhnout uživatelský PEM PKCS#7 certifikát (použití: iPaq -> WiFi)
- Stáhnout kořenový PKCS#12 DER certifikát certifikační autority (použití: MS Windows -> ověření certifikátu)
- Stáhno 'át certifik Certifikát Wi-Fi je nainstalován ∋ní certifik.

Pro instalaci bezdrátové sítě do prostředí MS

俞

🖞 is.mendelu.cz/auth/\ 🗐 12

2) Pokračujte stažením kořenového certifikátu (použití MS Windows -> ověření certifikátu)

## 1) Zobrazí se informace o nainstalovaní certifikátu.

### Zobrazí se upozornění, že je třeba certifikát nainstalovat v nastavení (certifikát se pouze stáhl)

#### Can't install CA certificates

CA certificates can put your privacy at risk and must be installed in Settings

Zavřít

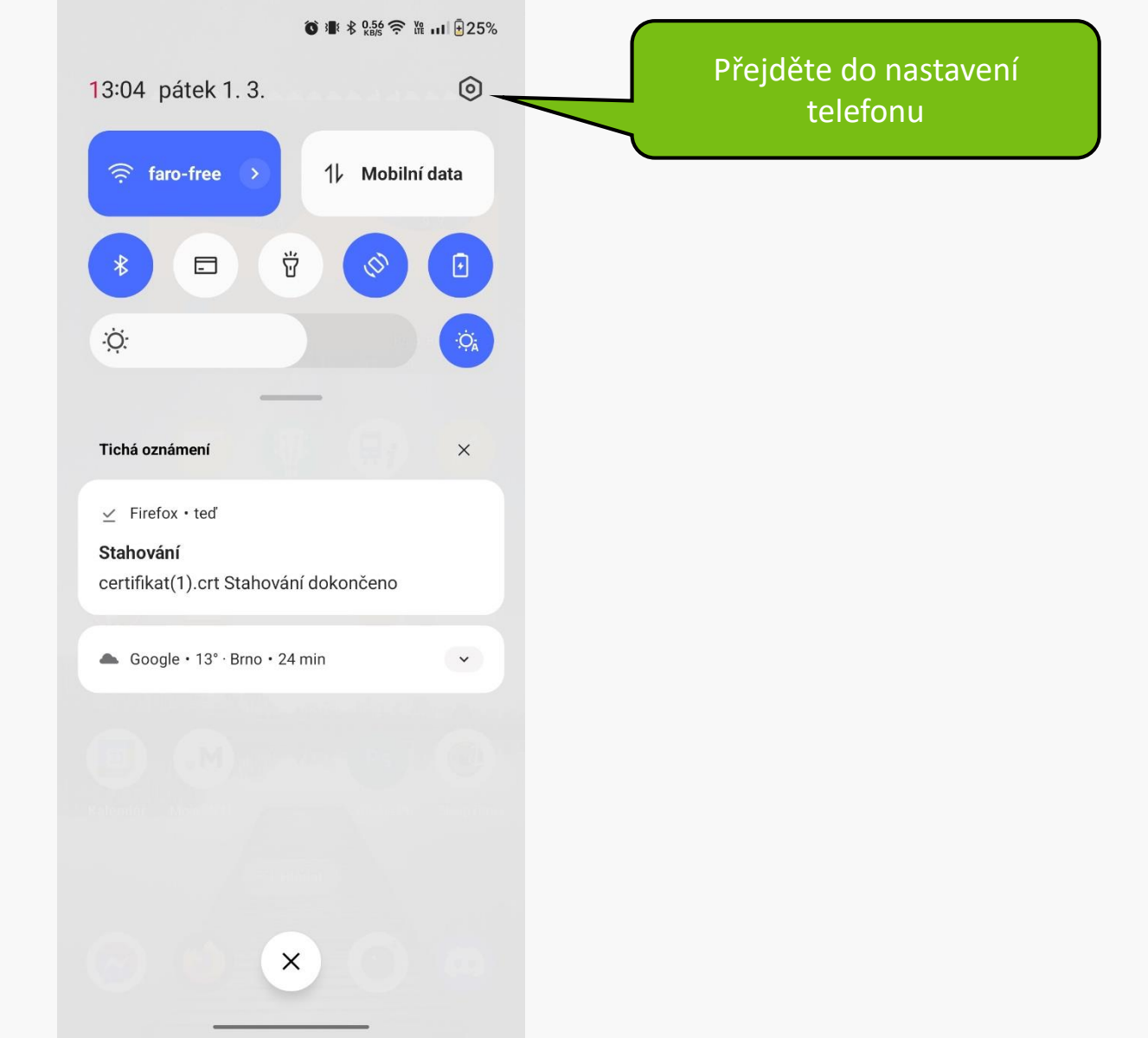

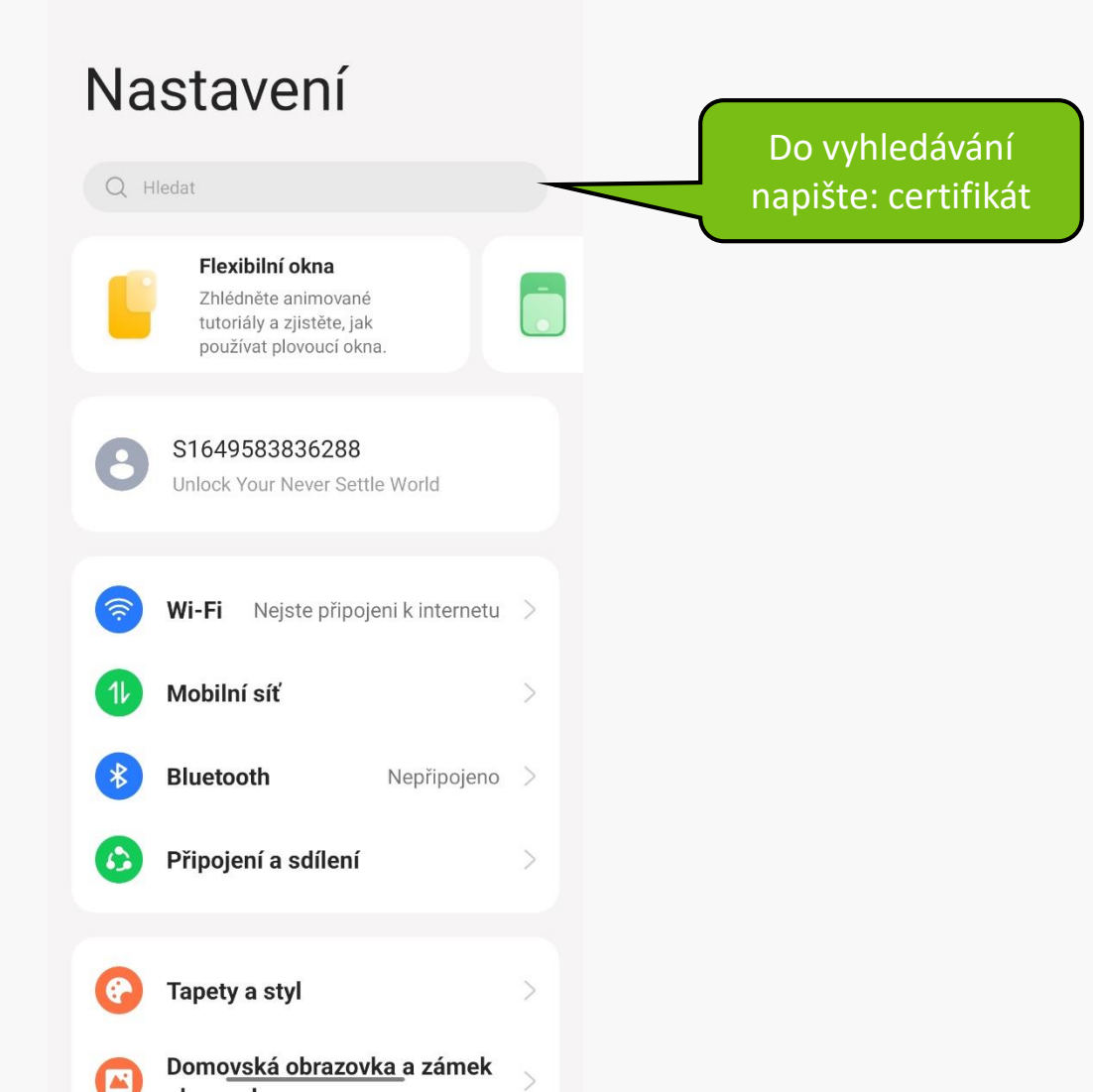

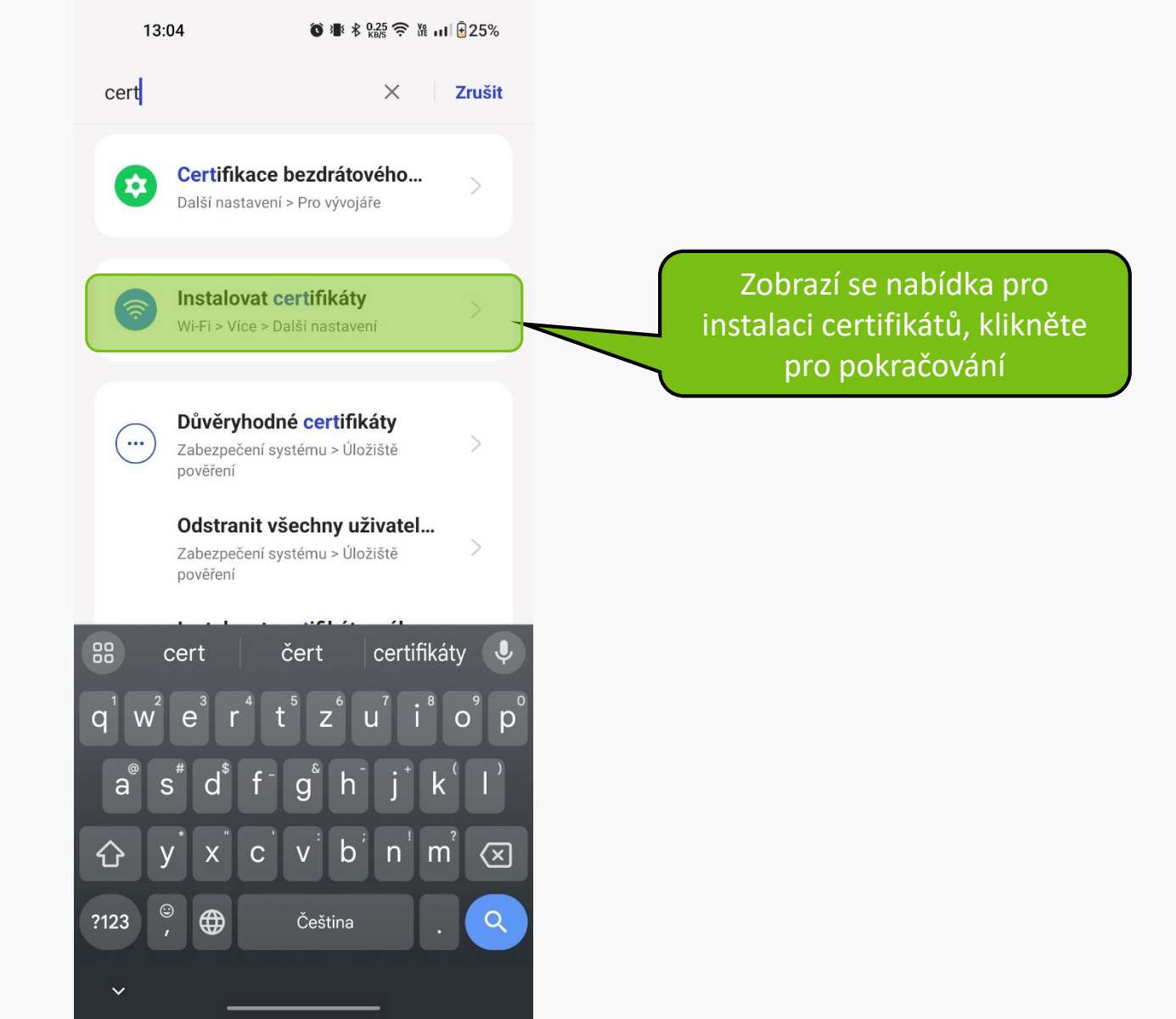

#### ← Další nastavení

| Uložené sítě           | > |                       |
|------------------------|---|-----------------------|
| Zobrazení stavu Wi-Fi  | > |                       |
| Využití dat přes Wi-Fi | > |                       |
|                        |   | Vyberte možnost:      |
| Instalovat certifikáty |   | Instalovat certifikát |
| Wi-Fi Direct           | > |                       |

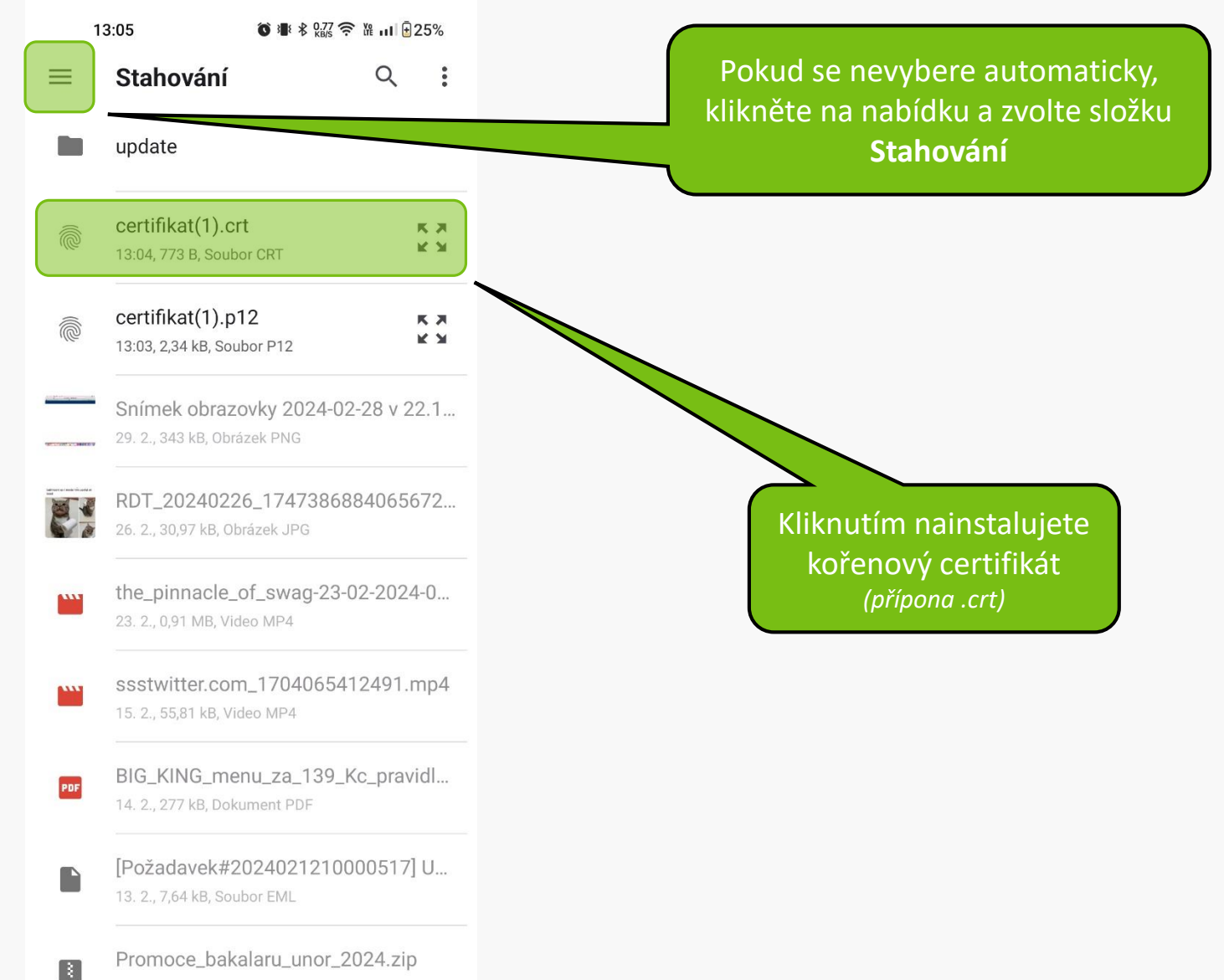

12. 2., 27<u>6 kB, Archiv ZIP</u>

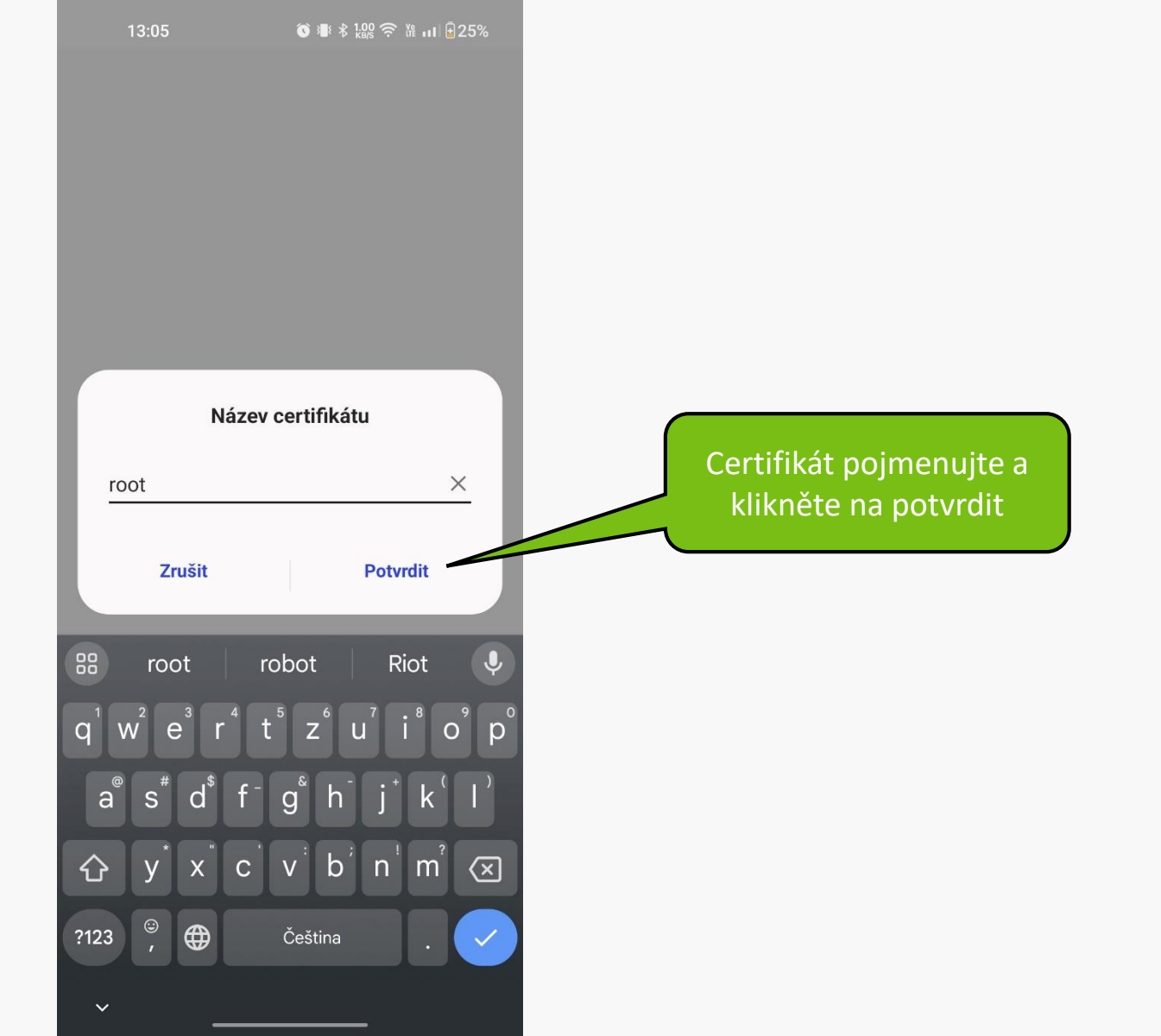

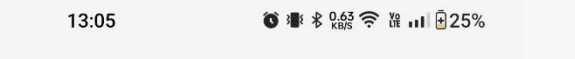

← Další nastavení

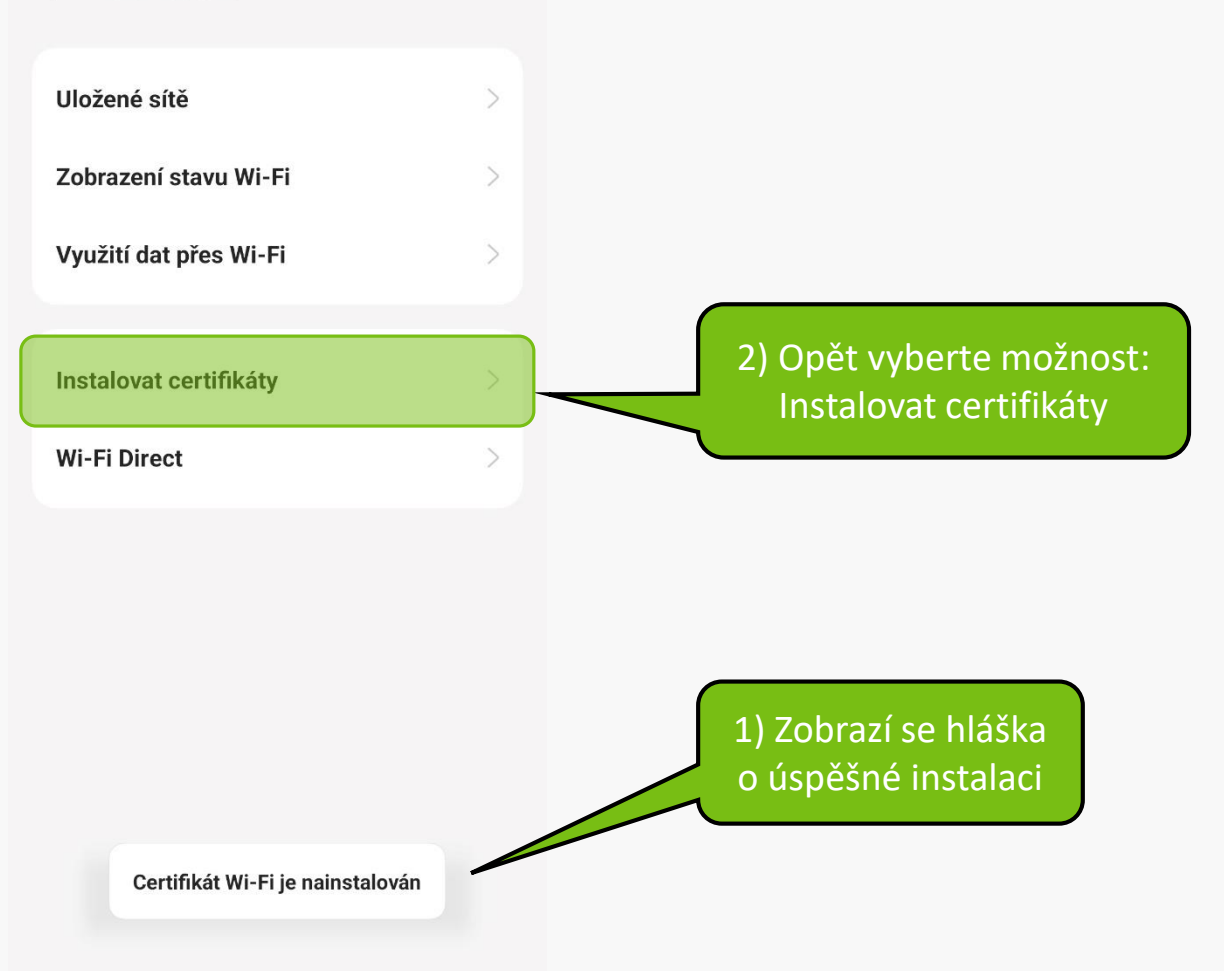

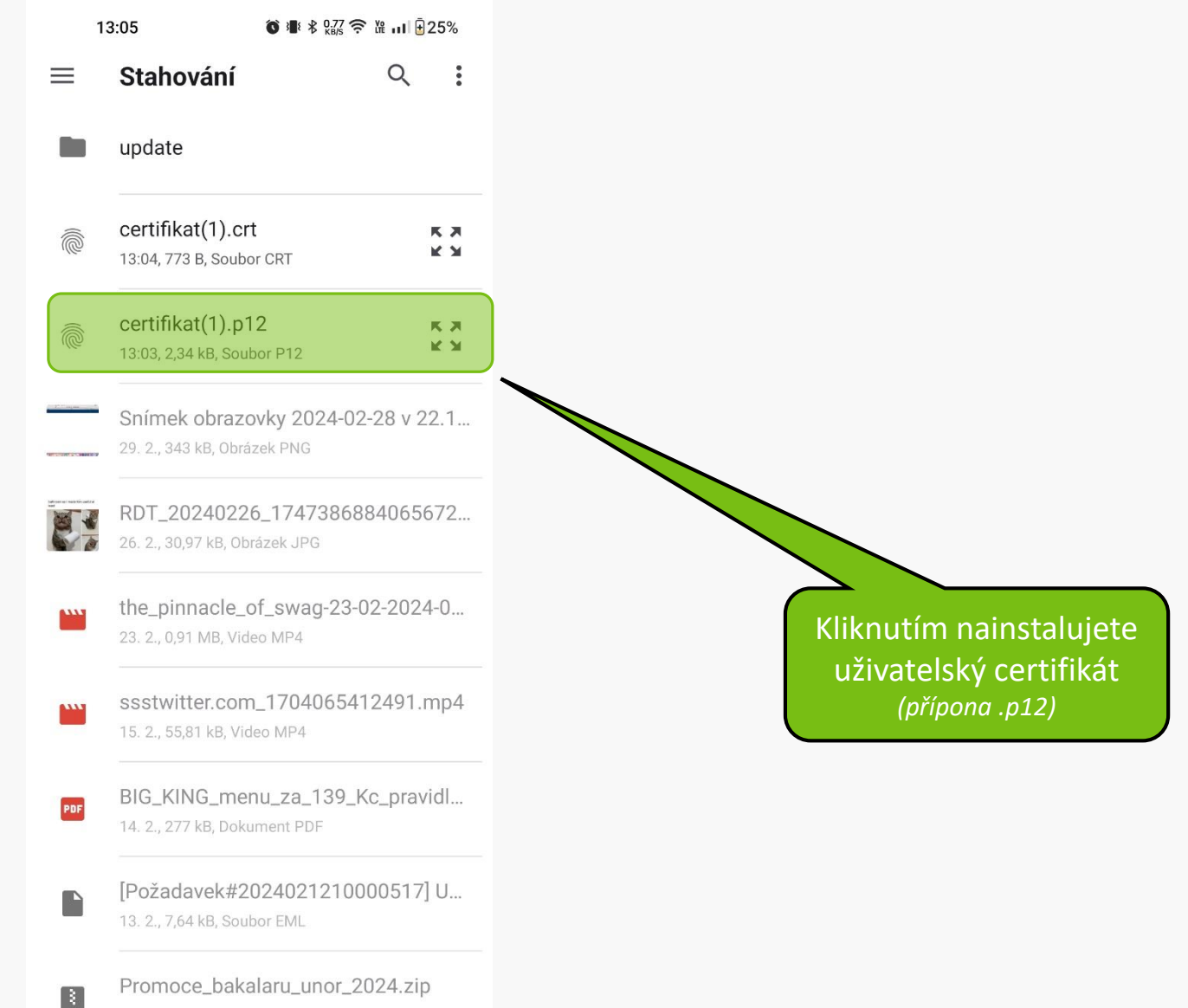

12. 2., 276 kB, Archiv ZIP

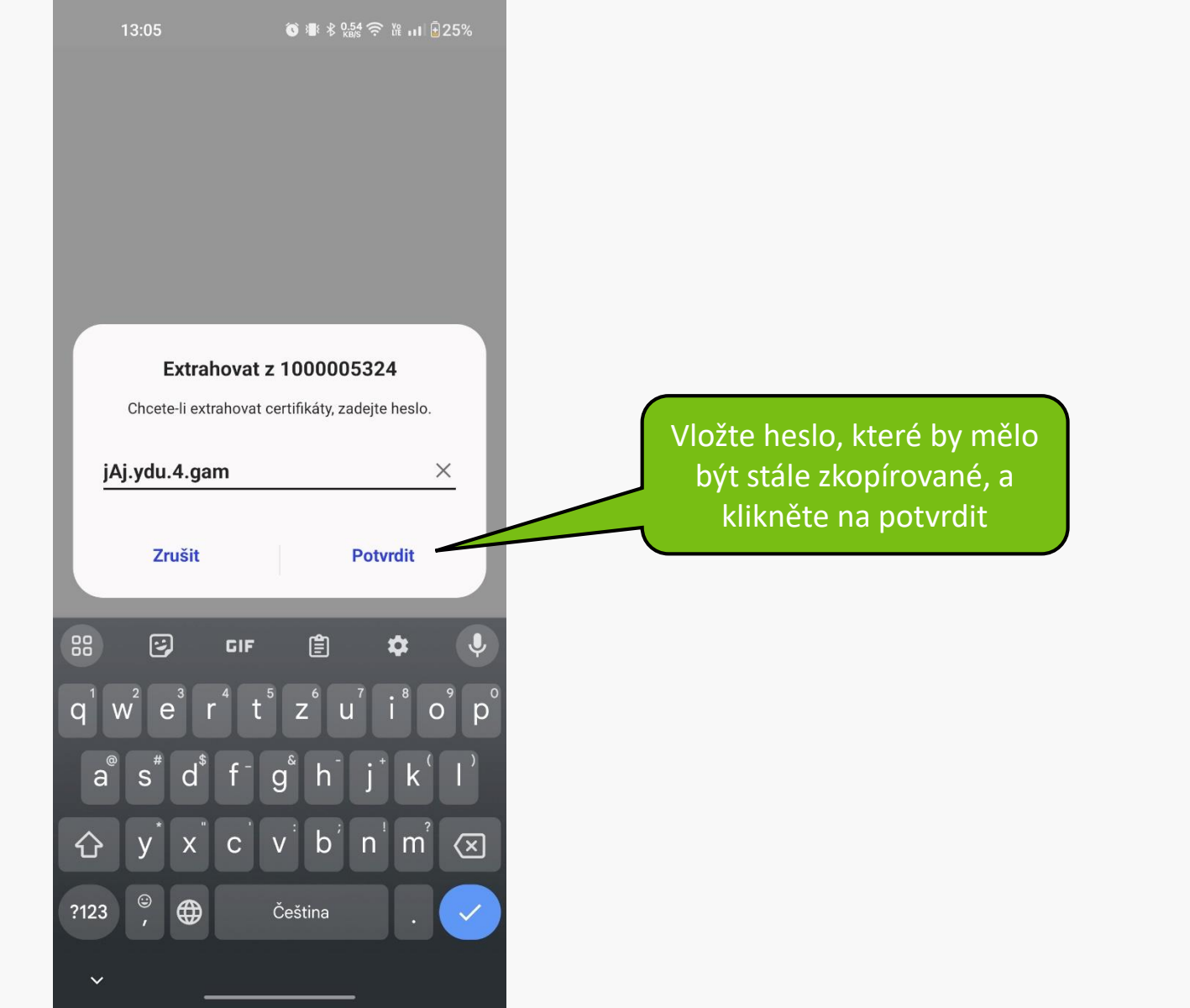

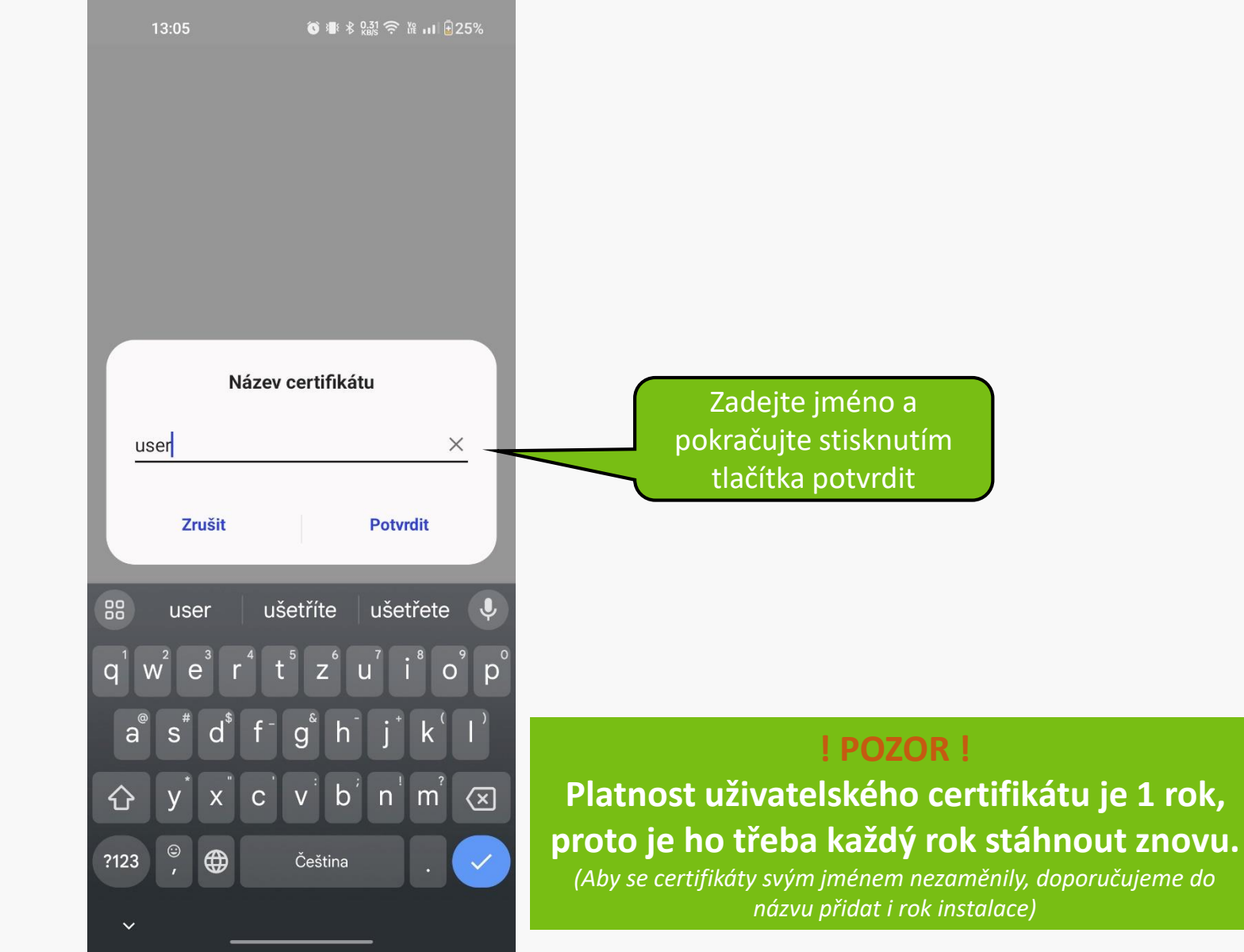

#### ← Další nastavení

| Uložené sítě           | > |
|------------------------|---|
| Zobrazení stavu Wi-Fi  | > |
| Využití dat přes Wi-Fi | > |
|                        |   |
| Instalovat certifikáty | > |
| Wi-Fi Direct           | > |

Certifikát Wi-Fi je nainstalován

Nyní jsou certifikáty správně nainstalovány.

| 13:06 <b>*</b> * 1.00                        | 奈 ⊮ ₁₁ ∄25%  |
|----------------------------------------------|--------------|
| ← Wi-Fi                                      | 8:           |
| Wi-Fi                                        |              |
| Asistent Wi-Fi                               | >            |
| Uložené sítě                                 |              |
| faro-free 2.4/5GHz<br>Žádné datové připojení | i            |
| Dostupné sítě                                | Aktualizovat |
| 🙃 DIRECT-WCNTB-PERNIC                        | ARMIY ()     |
| eduroam 2.4/5GHz                             | (i)          |
| nendelu-host 2.4/5GHz                        | (i)          |
| 🙃 CAT_CAFE                                   | (i)          |
| 🦡 My Ford 0556                               | ()           |
|                                              |              |
| Pridat sit                                   |              |

| 13:06                                                        | <sup>▶</sup> ∦ ‱5 奈 №I 1 25% |                  |
|--------------------------------------------------------------|------------------------------|------------------|
| ← Informace o síti                                           |                              |                  |
| (((.                                                         |                              |                  |
| faro-fre                                                     | e                            | Odstraňte záznam |
| Zadne datove pri                                             | pojeni                       |                  |
| ैं?<br>Odpojit Odstranit                                     | 문문<br>Sdílet                 |                  |
| Automatické připojení<br>Automaticky se připojí, je-li v dos | ahu.                         |                  |
| Podrobnosti sítě                                             |                              |                  |
| Síla signálu<br>-59 db (Vynikající)                          |                              |                  |
| <b>Rychlost připojení</b><br>243 Mbps                        |                              |                  |
| Zabezpečení                                                  |                              |                  |
| Žádné                                                        |                              |                  |
| Adresa MAC                                                   |                              |                  |
| 9a:01:5f:e8:f0:6a (Náhodně)                                  |                              |                  |
| IPv4 adresa                                                  |                              |                  |
| 10.65.45.107                                                 | _                            |                  |

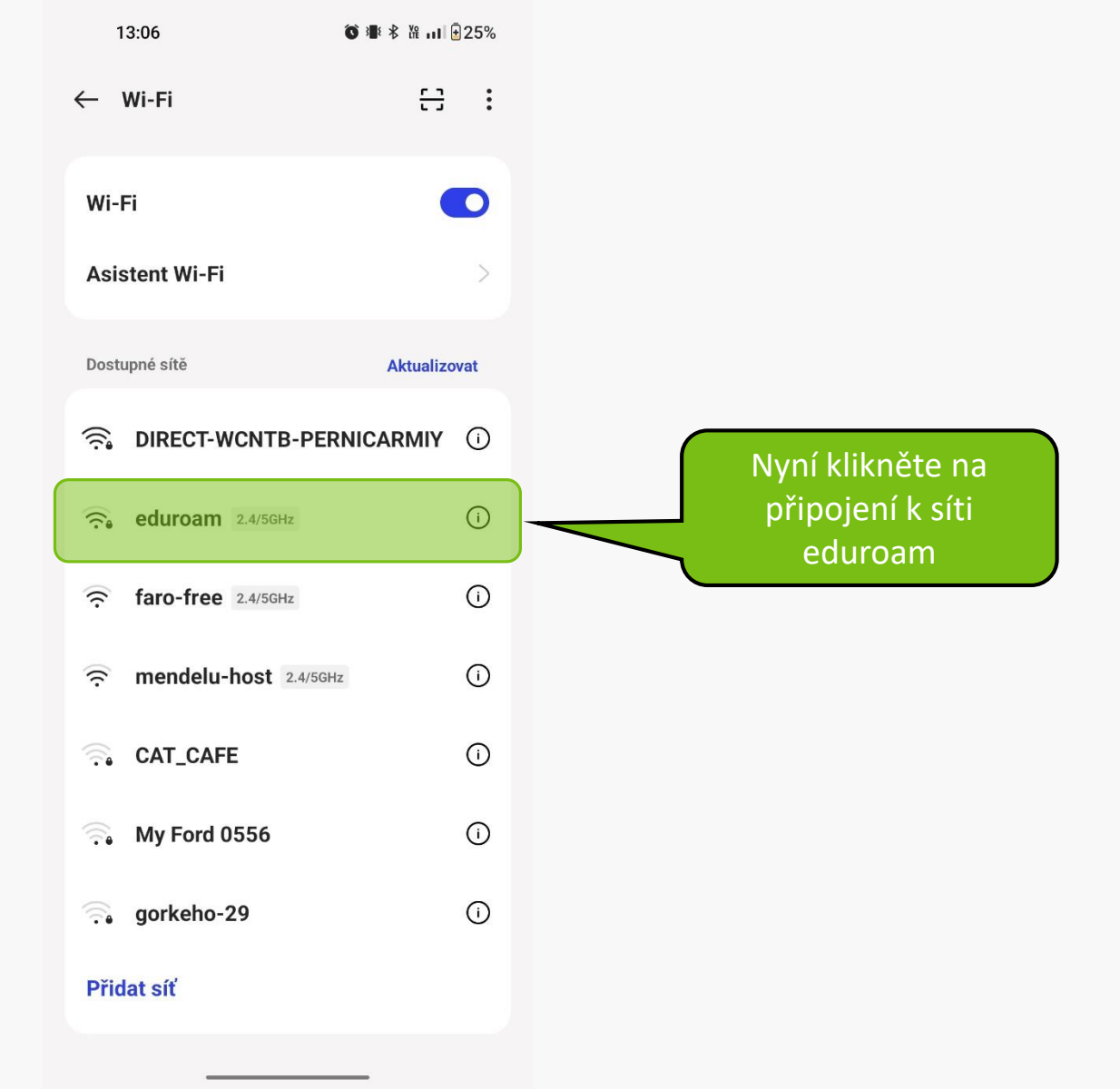

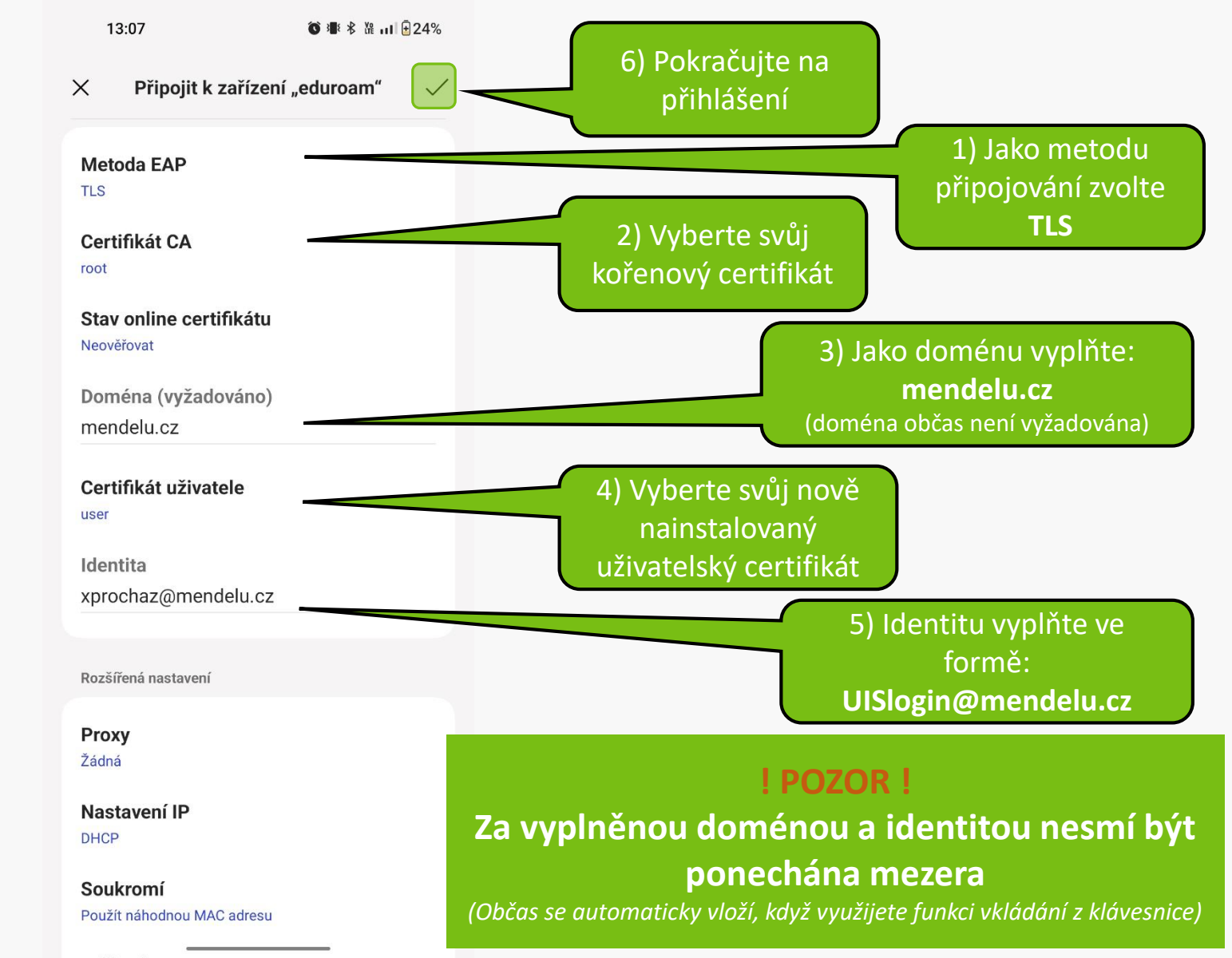

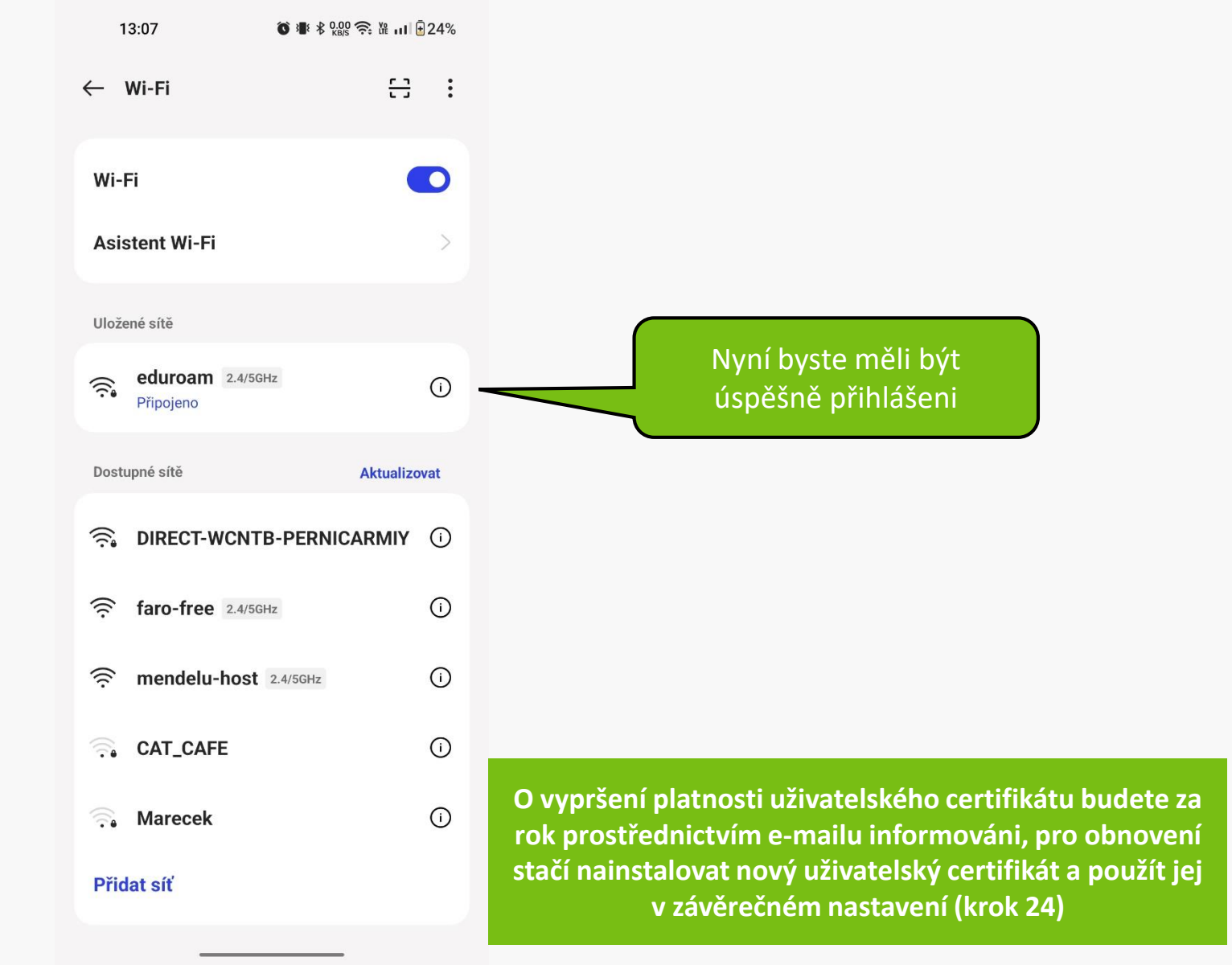

### Připojení selhalo?

Napište požadavek na: helpdesk.mendelu.cz

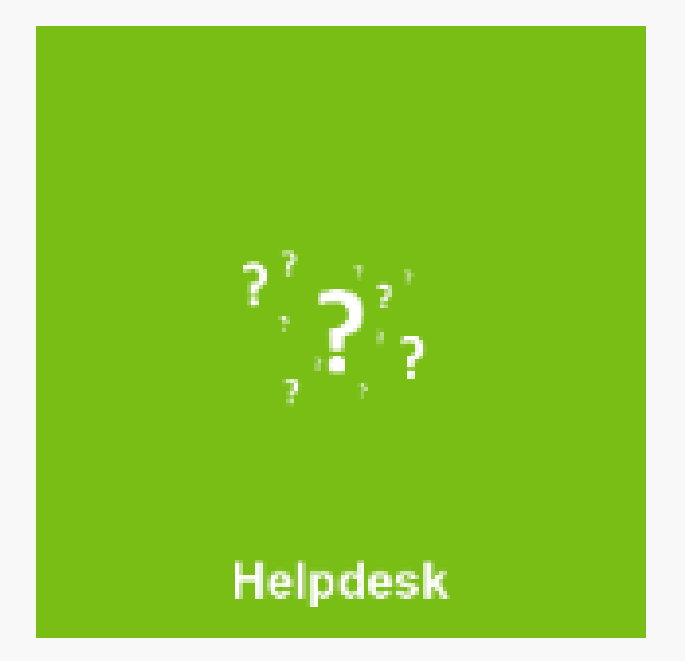

MENDELU
 Odbor informačních
 technologií

## Návod připravila

IT podpora OIT MENDELU

tech.mendelu.cz